张鑫 2017-07-05 发表

iMC PLAT网管不仅可以纳管网络设备,还可以纳管虚拟化设备。本文以添加cas为例,介绍iMC PLAT 中添加虚拟化设备的操作步骤。

无,组网上只需保证iMC PLAT 所在的服务器与被纳管的虚拟化平台可以正常通信即可。

## 1配置HTTP模板;

首先在"系统管理-资源管理-访问参数模板"中选择SOAP,点击"增加"按钮在"增加SOAP/HTTP模板"中进行增加操作。如图所示:

| 〒 系统管理 > 访问参数模板                      |             |          |           |         |                               |
|--------------------------------------|-------------|----------|-----------|---------|-------------------------------|
| SNMP Telnet SSH Netconf              | SOAP Po     | werShell | WMI       |         |                               |
| 十 増加 C 刷新                            |             |          |           |         |                               |
| 模板名称 ▲                               | 类型 ≎        |          |           |         | 访问URL \$                      |
| 167                                  | SOAP        |          |           |         | http://hostname:8080/cas/casi |
|                                      |             |          |           |         |                               |
| ③ 系统管理 > SOAP/HTTP模板 > 增加SOAP/HTTP模板 |             |          |           |         |                               |
| 增加SOAP/HTTP模板                        |             |          |           |         |                               |
| 模板名称*                                |             |          |           | ?       |                               |
| 类型 *                                 | SOAP        |          | •         |         |                               |
| 访问URL协议 *                            | HTTPS       |          | •         |         |                               |
| 访问URL端口(1-65535) *                   | 443         |          |           |         |                               |
| 访问URL根路径                             |             |          |           | ?       |                               |
| 用户名 *                                |             |          |           | ?       |                               |
| 密码*                                  |             |          |           |         |                               |
| оврания наука на положение на        |             |          |           |         | 确定取消                          |
|                                      |             |          |           |         |                               |
| 需要填写的参数说明如下:                         |             |          |           |         |                               |
| 模板名称:需要增加的模板名称。                      |             |          |           |         |                               |
| 类型:有SOAP和HTTP两个选项,通常                 | √Mware使用    | ISOAP类   | 型, ca     | s使用H    | ITTP类型。                       |
| 访问URL协议:有https和http两个选项,             | 前者代表启       | 用SSH加    | 密。默       | 认情况     | 下,在安装vManager时都               |
| 会默认配置和启用SSH。因此,请不要引                  | F动修改该参      | 数。       |           |         |                               |
| 访问URL端口:SOAP/HTTP访问端口,               | https的默认    | 端口为44    | 3, http:  | 的默认     | 、端口为80。我司的cas产品               |
| 常用http端口为8080,配置时注意和现有               | iCVM配置保     | 特一致。     |           |         |                               |
| 访问URL根路径: SOAP/HTTP访问的根              | 路径, 若访      | 问路径为     | http://lo | calhost | t:80/sdk则跟路径为sdk。             |
| 增加cas时的根路径为cas/casrs。                |             |          |           |         |                               |
| 用户名密码:此处管理不同的CVM/CVK                 | 服务器需要演      | 忝加多个     | 不同的⊦      | ITTP模   | 듒;                            |
| 添加CVM的HTTP模板时用户名密码为C                 | AS CVM登录    | 录用户 (a   | ıdmin)    | 密码;     |                               |
| 添加CVK的HTTP模板时用户名密码为C                 | VK的SSH登     | 录用户(     | root) 평   | 邵。      |                               |
| 测试vManager或物理服务器:如选择该                | 选项并选择       | 了某个测试    | 式设备,      | 那么单     | 自击<确定>按钮后将使用当                 |
| 前配置的SOAP/HTTP参数访问测试设备                | ,如访问成1      | 功则修改     | SOAP/H    | ITTP棱   | <b>騻,否则提示访问失败并</b>            |
| 且不修改SOAP/HTTP模板。                     |             |          |           |         |                               |
| 以添加cas的CVM为例,参数填写如下图                 | <b>浙示</b> : |          |           |         |                               |
| ③ 系统管理 > SOAP/HTTP模板 > 修改SOAP/HTTP模板 |             |          |           |         |                               |
| 修改SOAP/HTTP模板                        |             |          |           |         |                               |
| 模板名称 *                               | 16          | 7        |           |         |                               |
| ×型 ×                                 | нт          | ТР       |           |         | 7                             |

## 2添加CVM/CVK服务器到iMC;

测试vManager或物理服务器

访问URL协议\*

访问URL根路径

用户名 \*

密码 \*

访问URL端口(1-65535) \*

将安装了CVM、CVK组件的服务器添加到iMC中。在资源>资源管理>增加设备页面输入cas服务器CV

HTTP

8080

cas/casrs

admin

admin

•

?

确定 取消

M的地址,此时创建的设备会目动关联到上述创建的SOAP/HTTP模板中。因此输入CVM的地址后,服务器能正确识别设备类型为"虚拟设备"。

| - 资源 > 増加设备 |                    |                 |       |  |  |  |  |  |
|-------------|--------------------|-----------------|-------|--|--|--|--|--|
|             | 设备基本信息             |                 |       |  |  |  |  |  |
|             | 主机名或IP地址 *         | 192.168.111.167 | ]     |  |  |  |  |  |
|             | 设备标签               |                 |       |  |  |  |  |  |
|             | 掩码                 |                 | 0     |  |  |  |  |  |
|             | 设备分组               | •               | 0     |  |  |  |  |  |
|             | 登录方式               | Telnet 💌        | 0     |  |  |  |  |  |
|             | ✔ 将设备的Trap发送到本网管系统 |                 |       |  |  |  |  |  |
|             | ✔ 设备支持Ping操作⑦      |                 |       |  |  |  |  |  |
|             | Ping不通也加入⑦         |                 |       |  |  |  |  |  |
|             | 将LoopBack地址作为管理IP  |                 |       |  |  |  |  |  |
| + 配置SNMP参数  |                    |                 |       |  |  |  |  |  |
|             | ★配置Telnet参数        |                 |       |  |  |  |  |  |
|             | + 配置SSH参数          |                 |       |  |  |  |  |  |
|             |                    |                 | 确定 取消 |  |  |  |  |  |

如果设备已经添加到iMC,需要在iMC前台页面中资源>设备视图>设备详细信息页面右侧的"配置"页签下的"修改SOAP/HTTP参数"按钮,中对设备执行同步操作。

在弹出的修改SOAP/HTTP模板参数页面中,选择"从已有的SOAP/HTTP模板中选择",然后选中上述 配置的模板"167"。

选中后点击"测试"按钮,查看测试结果。

| <b>e</b> F                                                                             | H3C <sup>s</sup>                                            | 智育 | 管理中心 - Mo | zilla Firefo | x         | BRILE THE                      |       | x |
|----------------------------------------------------------------------------------------|-------------------------------------------------------------|----|-----------|--------------|-----------|--------------------------------|-------|---|
| (i 192.168.111.168/imc/vnm/soap/soapConfigContent.jsf?beanName=resDeviceBean&&devId=80 |                                                             |    |           |              |           |                                |       |   |
| <ul> <li>此网络可能需要您登录才能使用互联网。</li> </ul>                                                 |                                                             |    |           |              |           |                                |       | × |
|                                                                                        | SOAP/HTTP参数设置 成功                                            |    |           |              |           |                                |       |   |
|                                                                                        | ◎试设备<br>●手工编辑SOAP/HTTP参数 ●从已有的SOAP/HTTP。<br>的SOAP/HTTP参数成功。 |    |           |              |           |                                |       |   |
|                                                                                        |                                                             |    | 模板名称      | 类型           | 类型        | 访问URL                          | 用户名   |   |
|                                                                                        | C                                                           |    | 167       | HTTP         | cas/casrs | http://hostname:8080/cas/casrs | admin | E |
|                                                                                        |                                                             |    |           |              |           |                                |       |   |
|                                                                                        |                                                             |    |           |              |           |                                |       |   |
|                                                                                        |                                                             |    |           |              |           |                                |       |   |
|                                                                                        |                                                             |    |           |              | 测试        | 确定取消                           |       | - |

在测试完成后需要点击"确定"按钮保存配置。然后在设备详细信息页面点击"同步"按钮,手动同步设备 信息。(注:此时若不点击手动同步按钮,iMC会按照轮询时间配置在下一个轮询周期时更新设备信息 。配置轮询时间默认为120分钟,状态轮询时间默认为60秒,点击"修改轮询时间"按钮可手工修改轮询 时间,若轮询周期过小会对被轮询设备性能造成一定影响。)

## 3查看设备视图,识别成虚拟设备

| <ul> <li>         · 资质》&gt; 设备转函: 全部:不能含PC设备         <ul> <li></li></ul></li></ul> |                                                |                        |                                |                |                 | ₽。设备管理 ▼ ③ 模板管理 ▼ | ◎ 系統管理 ▼ ★加) | 、收藏 ⑦ ### |
|------------------------------------------------------------------------------------|------------------------------------------------|------------------------|--------------------------------|----------------|-----------------|-------------------|--------------|-----------|
|                                                                                    | *3358 <b>1 88 * 117 * 500 C 88 * 157 * 500</b> |                        |                                |                |                 |                   |              | tā Q      |
|                                                                                    |                                                | 紙志 0                   | 没备标签 🔺                         | 型号 0           | IP地址 o          | 类型 0              |              | 操作        |
|                                                                                    |                                                | • 75 B                 | 192.168.111.165(192.168.111.1_ | H3C WX5540-LSW | 192.168.111.165 | 交换机               |              |           |
|                                                                                    |                                                | <ul> <li>正常</li> </ul> | 192.168.111.167(192.168.111.1  | ICMP           | 192.168.111.167 | 虚拟设备              |              |           |
|                                                                                    |                                                | ●严重                    | AC(192.168.111.164)            | H3C WX5540-WCM | 192.168.111.164 | 无线设备              |              |           |

1.将安装了CVM、CVK组件的服务器添加到iMC中。在资源>资源管理>增加设备页面输入cas服务器C VM的地址,此时创建的设备会自动关联到上述创建的SOAP/HTTP模板中。因此输入CVM的地址后, 服务器能正确识别设备类型为"虚拟设备"。

2.如果设备已经添加到iMC,需要在iMC前台页面中资源>设备视图>设备详细信息页面右侧的"配置"页 签下的"修改SOAP/HTTP参数"按钮,中对设备执行同步操作。